# เข้าเว็บไซต์ www.atts.ac.th อ่านรายละเอียดต่างๆที่ลงประกาศ

atts.ac.th

กัย

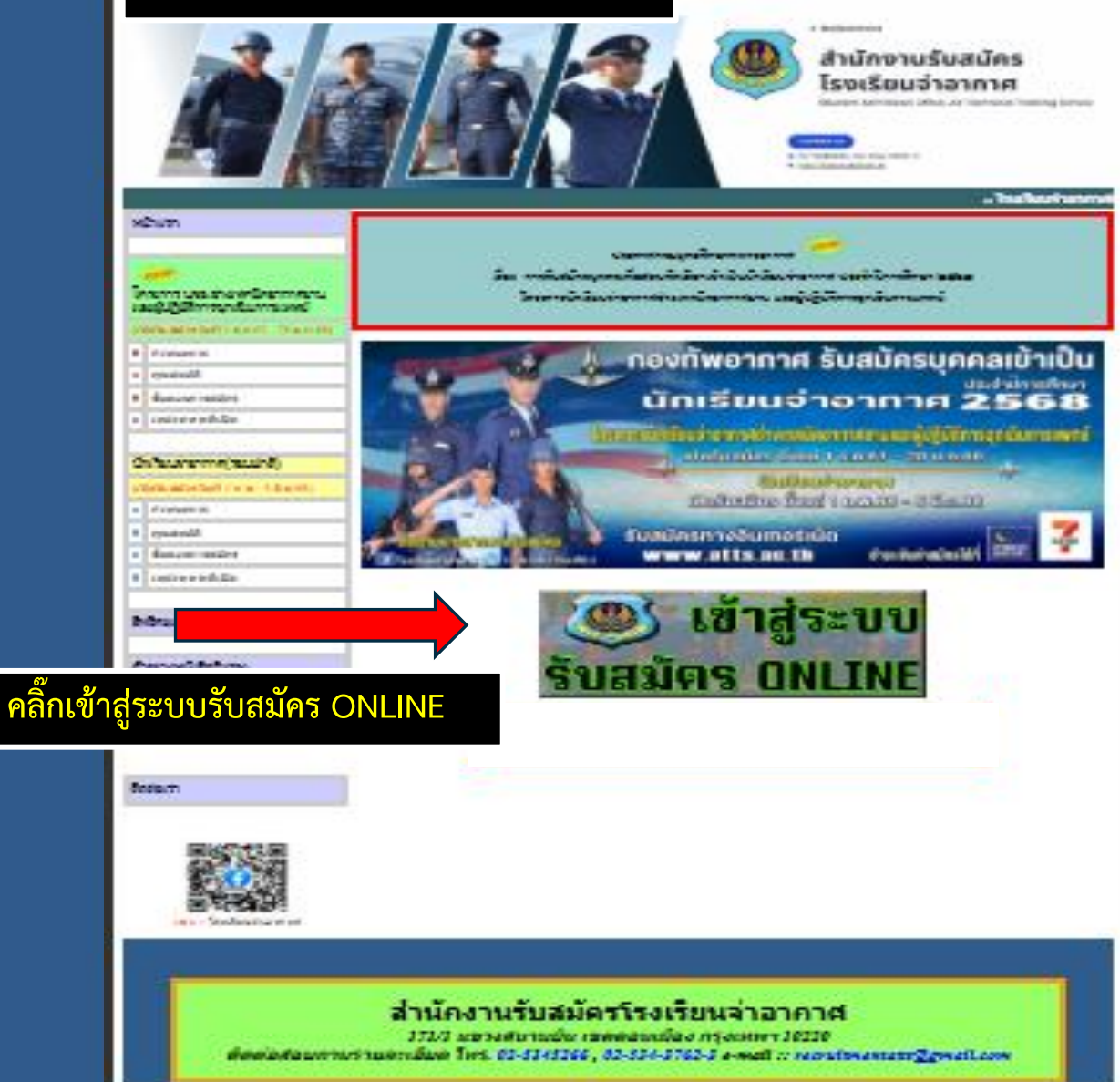

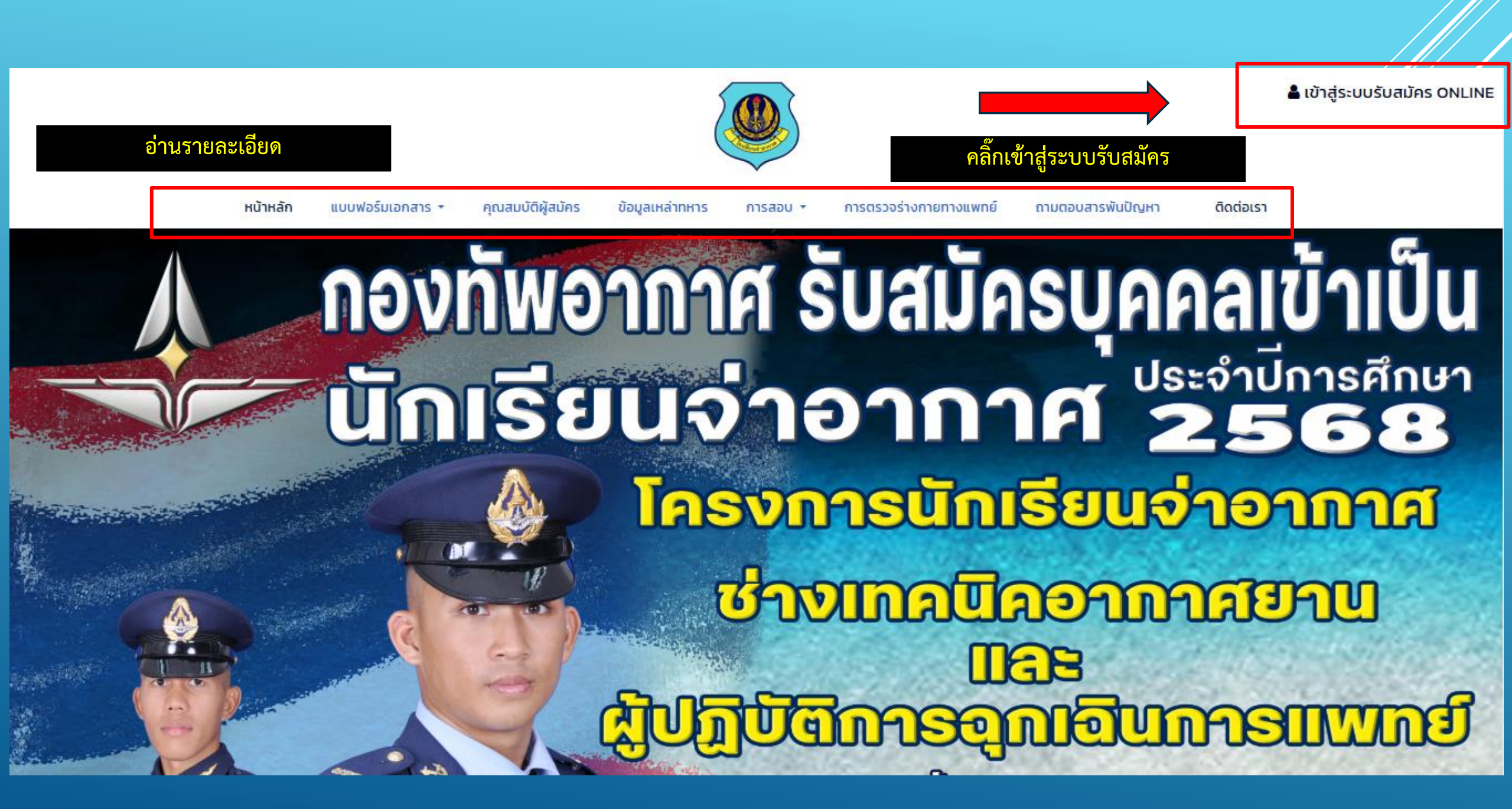

### กรณีเข้าระบบผ่านโทรศัพท์มือถือหรือแทปเลต

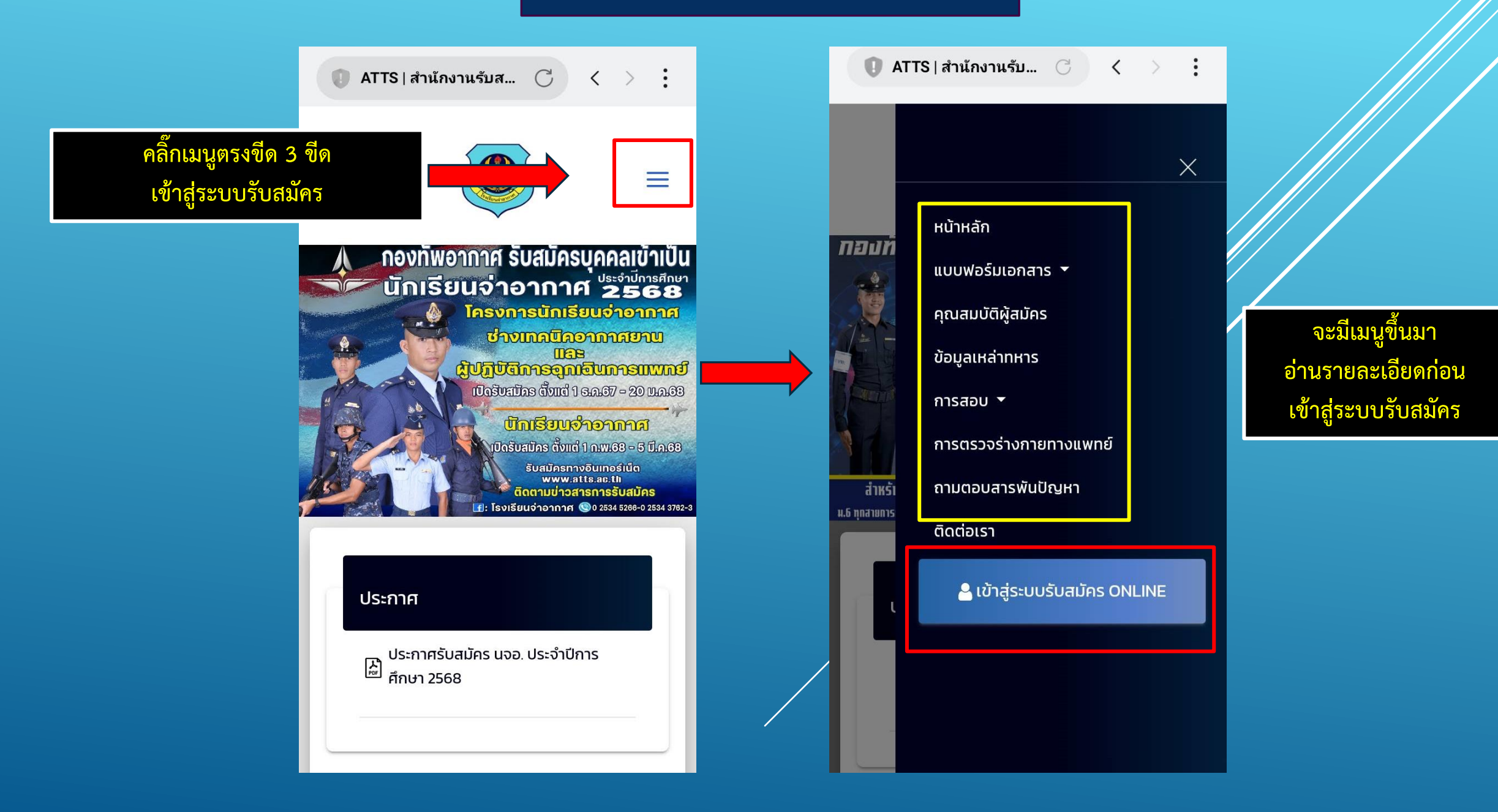

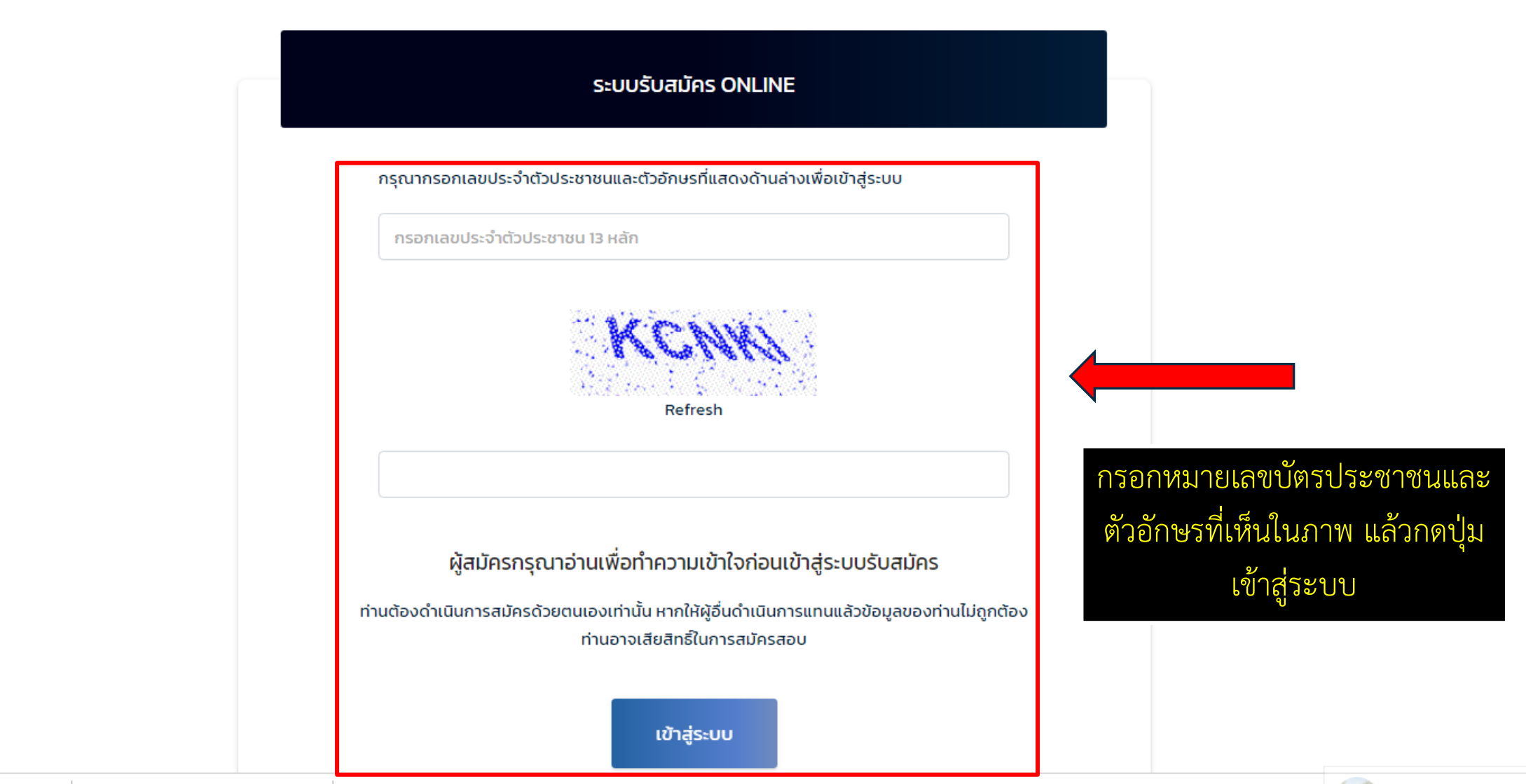

643 [Market Villaggio]

......

Ŧ

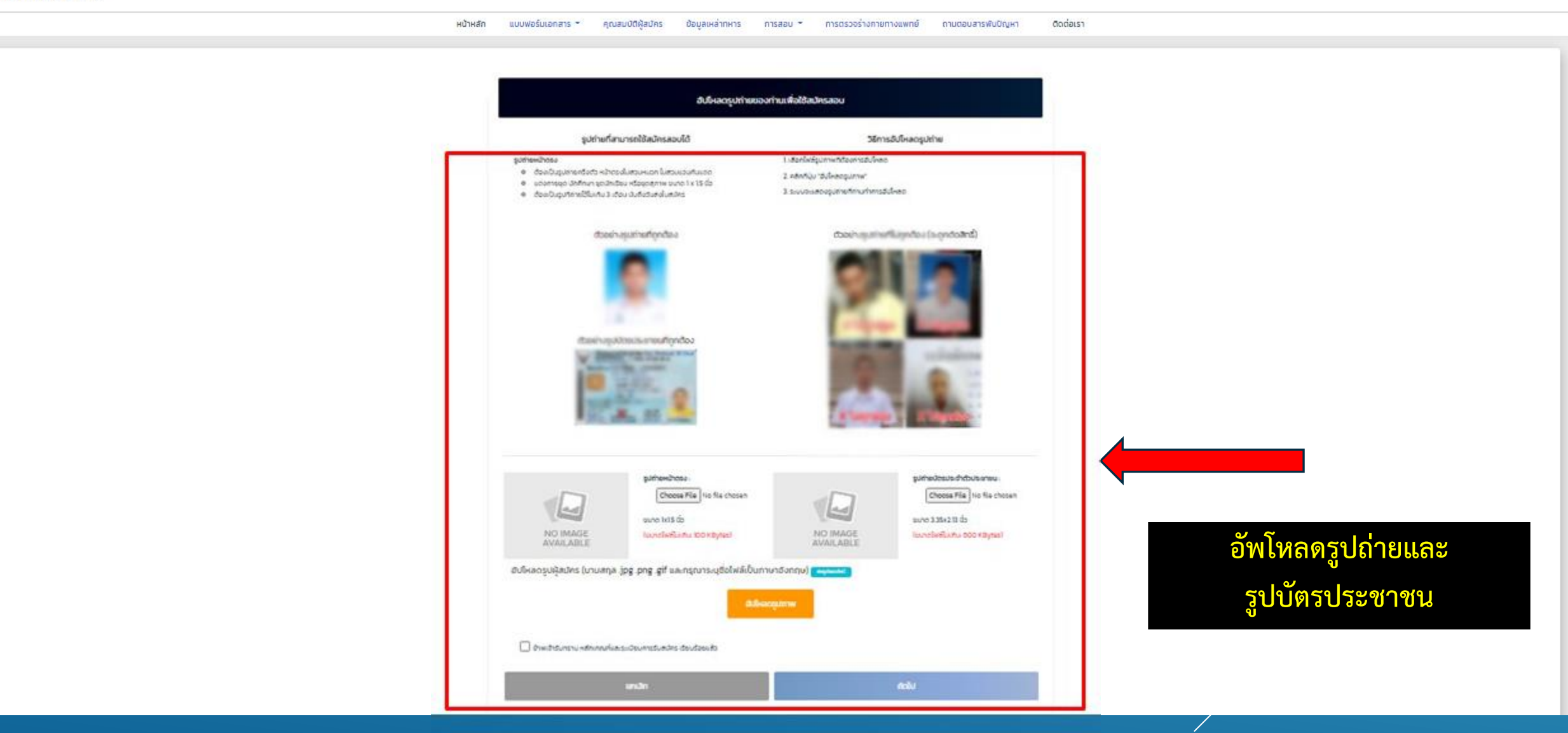

\*

## กรุณาเลือกโครงการที่ต้องสมัคร

สมัครโครงการ นจอ.ช่างเทคนิคอากาศยาน และผู้ปฏิบัติการ ฉุกเฉินการแพทย์ (เหล่าช่างอากาศ สื่อสาร สรรพาวุธ แพทย์)

(เงื่อนไขผู้สมัคร)

1) บุคคลพลเรือนเพศชาย อายุ 18-20 ปี(เกิด พ.ศ.2548 – 2550)

2) ทหารกองประจำการที่อยู่ระหว่างประจำการหรือหลังปลดประจำการ อายุไม่เกิน 24 ปี (ไม่เกิดก่อน พ.ศ.2544)

3) เกรดเฉลี่ยสะสม<mark>ไม่น้อยกว่า 2.60</mark>

ช่วงเวลารับสมัคร

1 ธันวาคม 2567 – 20 มกราคม 2568

้ผู้สมัคร และชำระเงินโครงการพิเศษ ทางโรงเรียนได้รับข้อมูลแล้ว ไม่ต้องสมัครโครงการปกติซ้ำ

## สมัครนักเรียนจ่าอากาศ ประจำปีการศึกษา 2568

(เงื่อนไขผู้สมัคร) 1) บุคคลพลเรือนเพศชาย อายุ 18-20 ปี่(เกิด พ.ศ.2548 – 2550)

 2) ทหารกองประจำการสังกัดกองทัพอากาศ และสังกัดหน่วยงานอื่นในกระทรวงกลาโหมที่ สมัครใจเข้ารับราชการในกองประจำการ อายุไม่เกิน 24 ปี (ไม่เกิดก่อน พ.ศ.2544)

3) ทหารกองประจำการสังกัดกองทัพอากาศที่รับราชการในกองประจำการครบ 2 ปี

### 4) เกรดเฉลี่ยสะสม<mark>ไม่น้อยกว่า 2.00</mark>

เลือกประเภทโครงการที่ต้องการสมัคร โดยจะเปิดตามช่วงเวลาการรับสมัคร ของแต่ละโครงการเท่านั้น

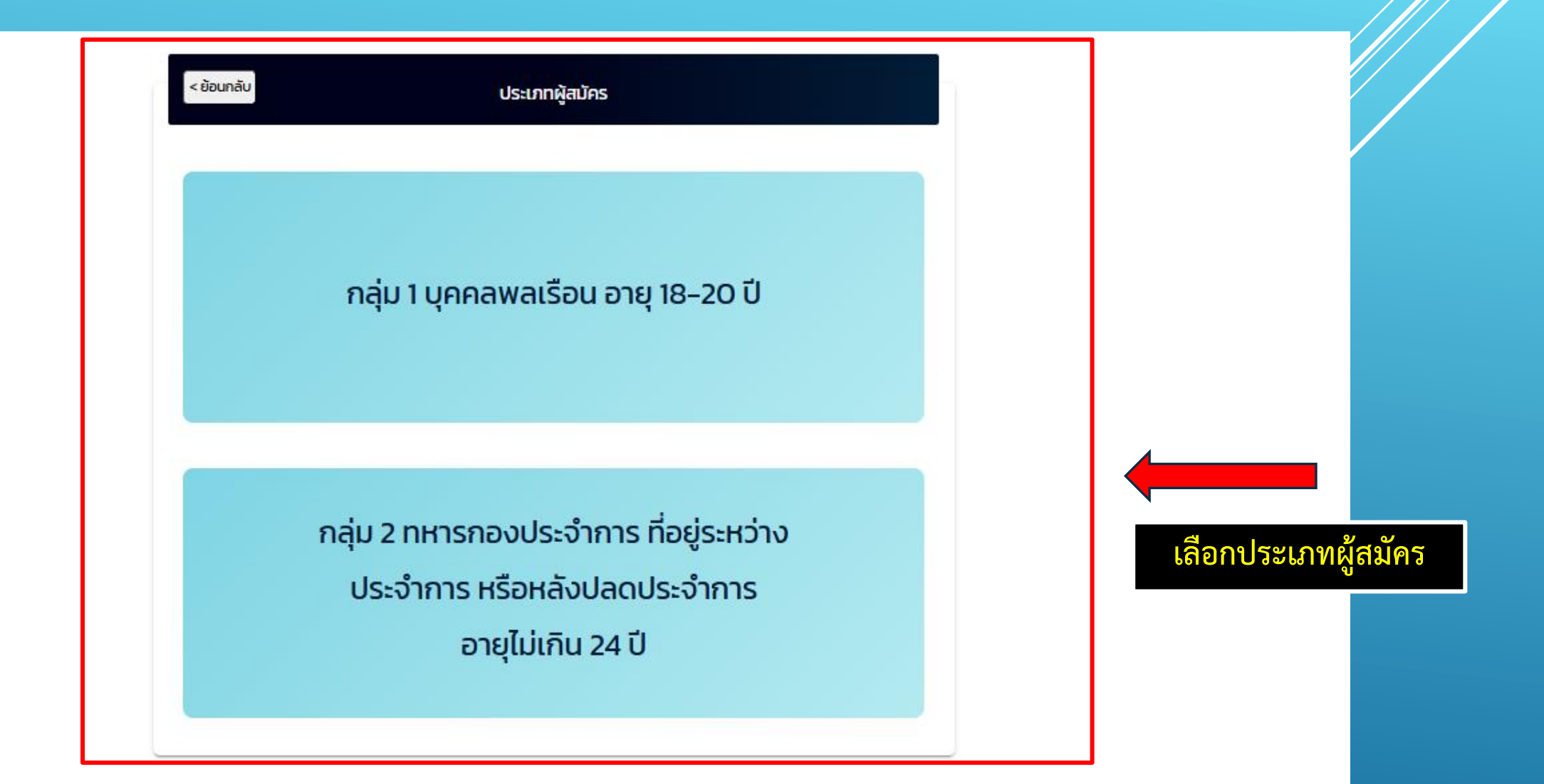

|                                    | วุฒิการศึกษาที่ใช้ส                          | สมัคร               |                              |           |
|------------------------------------|----------------------------------------------|---------------------|------------------------------|-----------|
| * ประเภทผู้สมัคร 🍥 บุคคลพลเรือน 🔾  | ทหารกองประจำการ ทอ. และสังกัดหน่วยอื่นใน กห. |                     |                              |           |
| * วุฒิการศึกษาที่ใช้สมัคร          | * แผนการเรียน/ประเภทวิชา                     |                     |                              |           |
| เลือกวุฒิการศึกษา                  | + เลือกแผนการเรียน/ประเภทวิชา                | \$                  |                              |           |
|                                    |                                              |                     |                              |           |
| * สถานะการศึกษา 🔍 กำลังศึกษาอยู่ 🤇 | สำเร็จการศึกษา (กรณากาลงศึกษาอยู่ กรอง       | าเกรดเฉสข ว (ทียีม) |                              |           |
| ชื่อสถา                            | *                                            | * จังหวัด           |                              |           |
| ชื่อสถาบัน                         | 0.00                                         | กรุณาเลือกจังหวัด   | ٠                            |           |
|                                    | ข้อมลพื้นงามผัส                              | มัคร                | <b>เ</b><br>กรอกข้อมูลประวัต | ติส่วนตัว |
|                                    | obşanaş ağa                                  |                     | _ ເ                          | 2/        |
| ( รับเฉพาะเพศชาย เท่านั้น )        | ooyanay aya                                  |                     | ตามแบบฟอร์มให้               | ครบถ้วน   |

|                                                              |                                                 | ข้อมูลพื้นฐานผู้สมัคร                  |          |                                                            |
|--------------------------------------------------------------|-------------------------------------------------|----------------------------------------|----------|------------------------------------------------------------|
| ( รับเฉพาะเพศชาย เท่านั้น )                                  |                                                 |                                        |          |                                                            |
| (โปรดระบุชื่อและนามสกุลของท่าน ใ                             | ห้ตรงตามที่ปรากฏใบบัตรประชาชนโดยไม่             | ต้องกรอกคำนำหน้าชื่อ)                  |          |                                                            |
| ้ เลขประจำตัวประชาชน                                         | * 60                                            | * unuarja                              |          |                                                            |
|                                                              |                                                 |                                        |          |                                                            |
| ้ เกิดวันที่                                                 | * 014                                           | น้ำหนัก                                | osuch    |                                                            |
|                                                              |                                                 |                                        |          |                                                            |
| เนื้อเอลิ                                                    |                                                 |                                        | 1 march  |                                                            |
| 1000 KJ                                                      | argo ia                                         |                                        | FI IOLI  |                                                            |
|                                                              |                                                 |                                        |          |                                                            |
|                                                              |                                                 |                                        |          |                                                            |
|                                                              |                                                 |                                        |          |                                                            |
| สำปาหน้าซึ่อบิดา                                             |                                                 |                                        |          |                                                            |
| คำปาหน้าซื่อบิดา                                             | ٠                                               |                                        |          |                                                            |
| คำปาหน้าซื่อบิดา<br>รื่อ                                     | •<br>เกมสกุล                                    | เรื่อยาดี                              | สัญชาติ  |                                                            |
| คำปาหน้าซื่อบิดา<br>ร่อ                                      | •<br>เกมสกุล                                    | เรื่อยาติ                              | สัญชาติ  |                                                            |
| คำปาหน้าซื่อบิดา<br>รือ<br>บิดาผู้ให้กำเนิด ® ยังมีชีวิตอยู่ | <ul> <li>บามสกุล</li> <li>กิงแก่กรรม</li> </ul> | เรื่อยาดิ<br>เมอร์โทรศัพท์ที่ดิดต่อได้ | ลัญชาติ  | กรอกข้อมลประวัติส่วนตัว                                    |
| ศำปาหนักซือบิตา<br>รือ<br>บิดาผู้ให้กำเนิด 🖲 ยังมีชีวิตอยู่  | <ul> <li>มามสกุล</li> <li>ถึงแก่กรรม</li> </ul> | เชื่อยาติ<br>เมอร์โทรศัพท์ที่ดิดต่อได้ | สัญชาติ  | กรอกข้อมูลประวัติส่วนตัว                                   |
| ศำปาหนักซึอบิตา<br>รือ<br>บิดาผู้ให้กำเมิด ® ยังมีชีวิตอยู่  | <ul> <li>มามสกุล</li> <li>ดังแก่กรรม</li> </ul> | เชื่อยาติ<br>เมอร์โทรศัพท์ที่ดิดต่อได้ | ສັດງຍາດີ | กรอกข้อมูลประวัติส่วนตัว<br>ตามแบบฟอร์มให้ครบ <u></u> ถ้วน |
| สำนำหน้าซื่อบิดา<br>รือ<br>บิดาผู้ให้กำเนิด                  | <ul> <li>มามสกุล</li> <li>ดังแก่กรรม</li> </ul> | เชื่อยาติ<br>เมอร์โทรศัพท์ที่ดิดต่อได้ | ອ້າງຍາດີ | กรอกข้อมูลประวัติส่วนตัว<br>ตามแบบฟอร์มให้ครบถ้วน          |
| สำนำหน้าซื่อบิดา<br>รือ<br>บิดาผู้ให้กำเมิด                  | <ul> <li>เทมสกุล</li> <li>ถึงแก่กรรม</li> </ul> | เรื่อยาติ<br>เมอร์โทรศัพท์ที่ดัดต่อได้ | ສ້ຄຸຍກດີ | กรอกข้อมูลประวัติส่วนตัว<br>ตามแบบฟอร์มให้ครบถ้วน          |

.

Ŧ

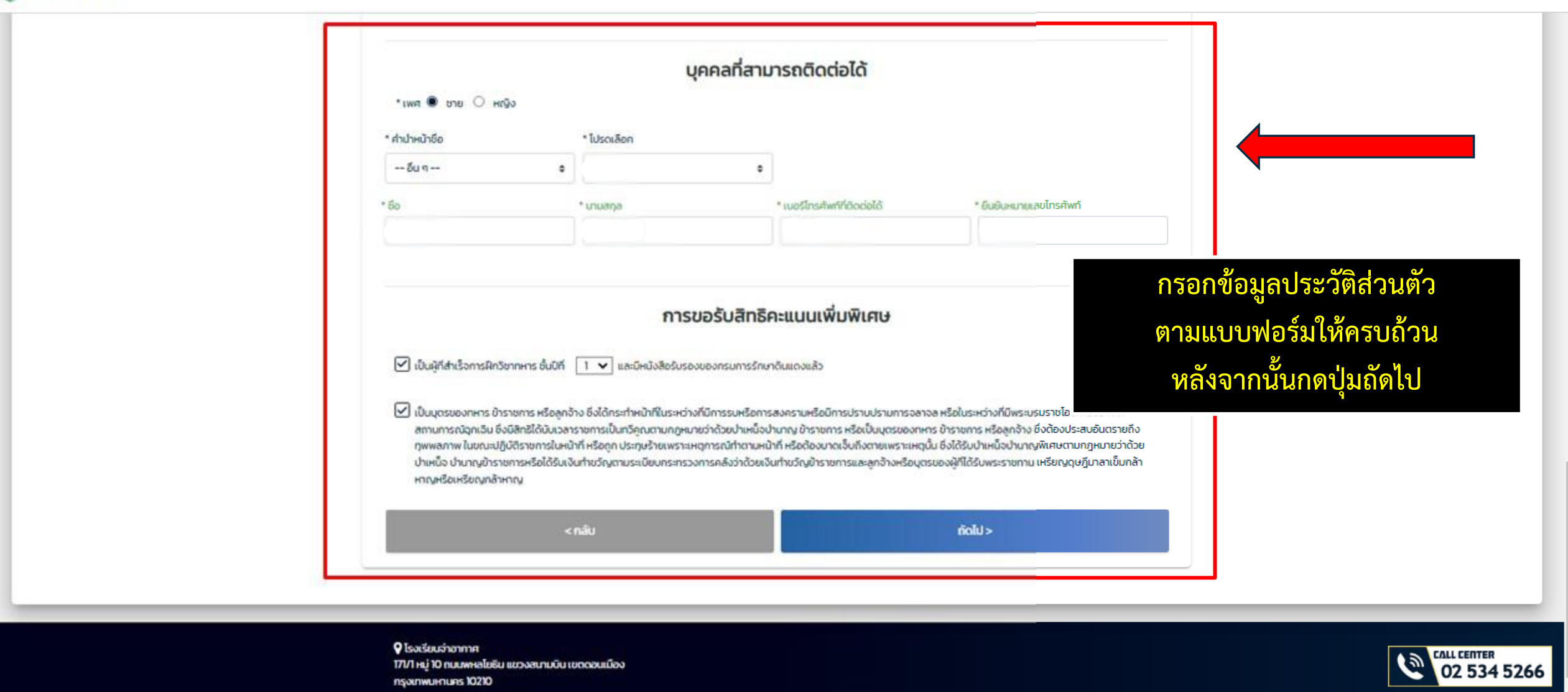

recruitmentatts@email.com

|                                                                                                    |                                      |                                                                                         | ที่อยู่ตาม                                                                                | มทะเบียนบ้า                   | u                                |                                        |                     |                                                                     |
|----------------------------------------------------------------------------------------------------|--------------------------------------|-----------------------------------------------------------------------------------------|-------------------------------------------------------------------------------------------|-------------------------------|----------------------------------|----------------------------------------|---------------------|---------------------------------------------------------------------|
| ้เลขที่บ้าน                                                                                                    |                                      |                                                                                         | * หมู่ (ถ้าไม่มีใส่เครื่องหมาย -                                                          | -)                            | * ถนน เ                          | รือ ชอย (ถ้าไม่มีใส่เครื่องหมาย - )    |                     |                                                                     |
|                                                                                                    |                                      |                                                                                         |                                                                                           |                               |                                  |                                        |                     |                                                                     |
| (โปรดระบุที่อยู่ของท่านโ                                                                                                    | เยละเอีย                             | เด เช่น บ้านเลขที่ หมู่ หมู่บ้าน                                                        | อาคาร ชั้น ชอย และถนน)                                                                    |                               |                                  |                                        |                     |                                                                     |
| * ภาค                                                                                                    |                                      | * จังหวัด                                                                               | * อำเภอ/เขต                                                                               |                               | * ตำบล/แขวง                      |                                        |                     |                                                                     |
|                                                                                                    | \$                                   | \$                                                                                      |                                                                                           | ¢                             |                                  | ¢                                      |                     |                                                                     |
| คลิกที่นี่ หากที่อยู่ปัง<br>(โปรดระบุที่อยู่ของท่านโ                                                                                             | จุบันเป็น<br>เยละเอีย                | เทือยู่เดียวกับทีอยู่ตามทะเบีย<br>เด เช่น บ้านเลขที่ หมู่ หมู่บ้าน                      | นบ้าน<br>ที่อยุ<br>อาคาร ชั้น ชอย และถนน)                                                 | ູ່ເປັຈຈຸບັน                   |                                  |                                        | กรอก                | กข้อมูลประวัติส่วนตัว<br>เบบเฟอร์บให้ครบถ้วบ                        |
| <ul> <li>คลิกทีนี หากทีอยู่ปัง</li> <li>(โปรดระบุทีอยู่ของท่านโ<br/>เลขที่บ้าน</li> </ul>                                                        | จุบันเป็น<br>เยละเอีย                | เทือยู่เดียวกับที่อยู่ตามทะเบีย<br>เด เช่น บ้านเลขที่ หมู่ หมู่บ้าน                     | นบ้าน<br>ที่อยุ<br>อาคาร ชั้น ชอย และถนน)<br>* หมู่ (ถ้าไม่มีใส่เครื่องหมาย -             | <mark>ี่เปิจจุบัน</mark>      | * ถนน ห                          | รือ ซอย(ถ้าไม่มีใส่เครื่องหมาย -       | กรอก<br>ตามเ        | กข้อมูลประวัติส่วนตัว<br>แบบฟอร์มให้ครบถ้วน                         |
| <ul> <li>คลิกที่นี่ หากที่อยู่ปัง</li> <li>(โปรดระบุที่อยู่ของท่านโ<br/>เลขที่บ้าน</li> <li>* ภาค</li> </ul>                                     | จุบันเป็น<br>เยละเอีย                | เทือยู่เดียวกับที่อยู่ตามทะเบีย<br>เด เช่น บ้านเลขที่ หมู่ หมู่บ้าน<br>' จังหวัด        | นบ้าน<br>ที่อยู<br>อาคาร ชั้น ชอย และถนน)<br>* หมู่ (ถ้าไม่มีใส่เครื่องหมาย -             | <b>ู่ปัจจุบัน</b><br>-)       | * ถนน ค<br><br>* ต่าบล/แขวง      | รือ ชอย(ถ้าไม่มีใส่เครื่องหมาย -       | กรอก<br>ตามเ<br>หลั | กข้อมูลประวัติส่วนตัว<br>แบบฟอร์มให้ครบถ้วน<br>ังจากนั้นกดปุ่มถัดไป |
| <ul> <li>คลิกที่นี่ หากที่อยู่ปัง</li> <li>(โปรดระบุที่อยู่ของท่านโ</li> <li>เลขที่บ้าน</li> <li>* ภาค</li> </ul>                                | จุบันเป็น<br>เยละเอีย<br>*           | เทื่อยู่เดียวกับที่อยู่ตามทะเบีย<br>เด เช่น บ้านเลขที่ หมู่ หมู่บ้าน<br>' จังหวัด<br>\$ | นบ้าน<br>ที <b>่อยุ</b><br>อาคาร ชั้น ชอย และถนน)<br>* หมู่ (ถ้าไม่มีใส่เครื่องหมาย -<br> | <b>່ງປັຈຈຸບັນ</b><br>-)<br>\$ | * ถนน ค<br>* ต่าบล/แขวง          | ร้อ ชอย(ถ้าไม่มีใส่เครื่องหมาย -<br>\$ | กรอก<br>ตามเ<br>หลั | กข้อมูลประวัติส่วนตัว<br>แบบฟอร์มให้ครบถ้วน<br>ังจากนั้นกดปุ่มถัดไป |
| <ul> <li>คลิกที่นี่ หากที่อยู่ปัง</li> <li>(โปรดระบุที่อยู่ของท่านโ</li> <li>เลขที่บ้าน</li> <li>* ภาค</li> <li>หมายเลขโกรศัพท์ที่ติด</li> </ul> | ຈຸບັບເປັນ<br>ເຍລະເວັຍ<br>•<br>•<br>• | เทื่อยู่เดียวกับที่อยู่ตามทะเบีย<br>เด เช่น บ้านเลขที่ หมู่ หมู่บ้าน<br>' จังหวัด<br>\$ | นบ้าน<br>ที่อยู<br>อาคาร ชั้น ชอย และถนน)<br>* หมู่ (ถ้าไม่มีใส่เครื่องหมาย -<br>         | <b>່ງປັຈຈຸບັນ</b><br>-)<br>\$ | * ถนน ค<br>* ต่าบล/แขวง<br>อีเมล | รือ ซอย(ถ้าไม่มีใส่เครื่องหมาย -       | กรอก<br>ตามเ<br>หลั | กข้อมูลประวัติส่วนตัว<br>แบบฟอร์มให้ครบถ้วน<br>ังจากนั้นกดปุ่มถัดไป |
| <ul> <li>คลิกที่นี่ หากที่อยู่ปัง</li> <li>(โปรดระบุที่อยู่ของท่านโ</li> <li>เลขที่บ้าน</li> <li>* ภาค</li> <li>หมายเลขโทรศัพท์ที่ติด</li> </ul> | จุบันเป็น<br>เยละเอีย<br>•<br>•      | เทื่อยู่เดียวกับที่อยู่ตามทะเบีย<br>เด เช่น บ้านเลขที่ หมู่ หมู่บ้าน<br>* จังหวัด<br>\$ | นบ้าน<br>ที่อยู<br>อาคาร ชั้น ชอย และถนน)<br>* หมู่ (ถ้าไม่มีใส่เครื่องหมาย -<br>         | <b>່ງປັຈຈຸບັນ</b><br>-)<br>\$ | * ถนน ค<br>* ต่าบล/แขวง<br>อีเมล | รือ ซอย(ถ้าไม่มีใส่เครื่องหมาย -       | กรอก<br>ตามเ<br>หลั | กข้อมูลประวัติส่วนตัว<br>แบบฟอร์มให้ครบถ้วน<br>ังจากนั้นกดปุ่มถัดไป |

\*

-

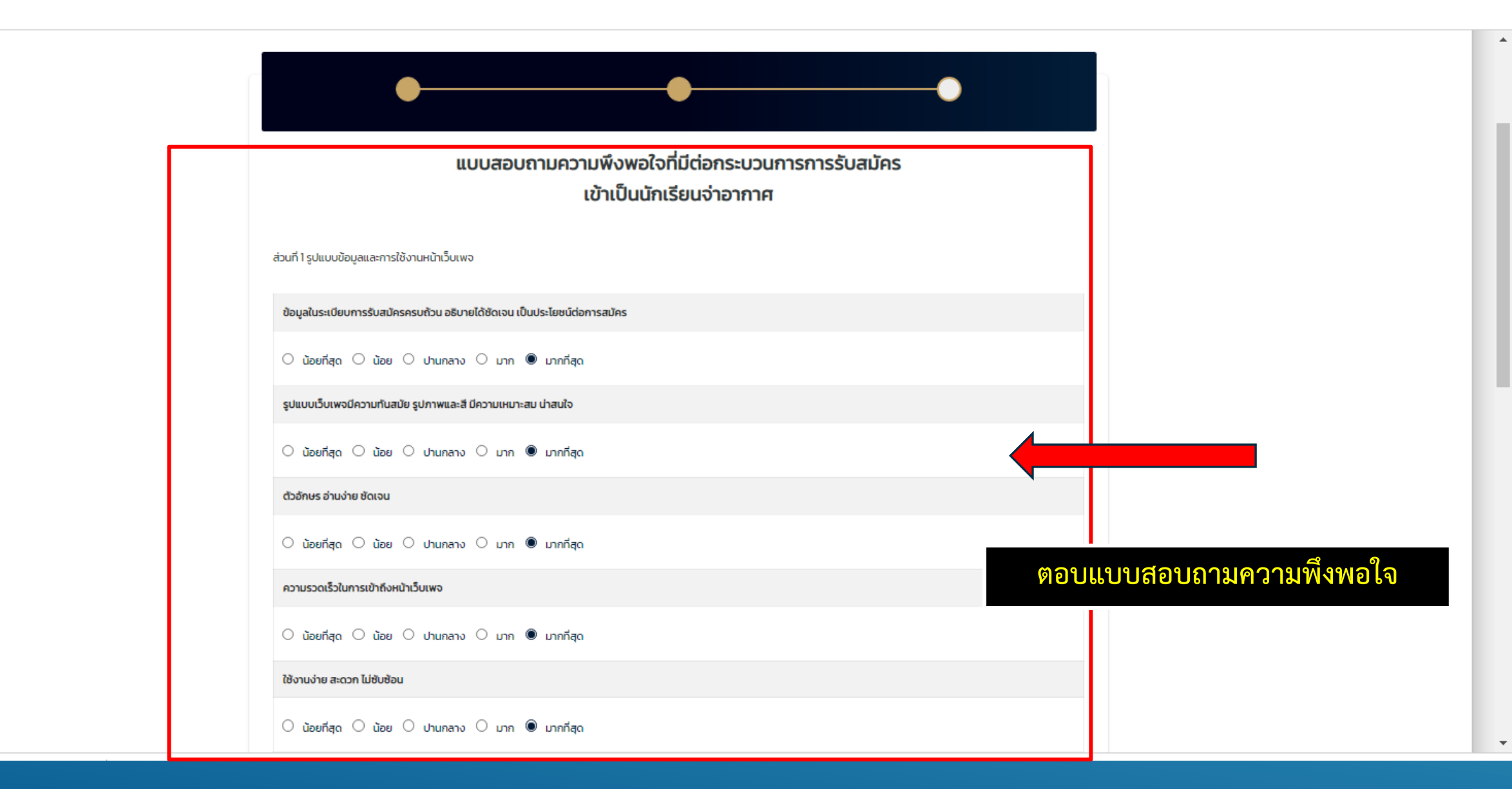

| ช่องทางการรับทราบข่าวสารในการรับสมัคร (สามารถตอบได้มากกว่า 1 ข้อ)                                                                                                    |                                                      |       |
|----------------------------------------------------------------------------------------------------|------------------------------------------------------|-------|
| 🗌 บุคคล 🗌 สืออินเตอร์เน็ต 🔲 วิทยุ/โกรทัศน์ 🗌 วารสาร/สีงพิมพ์ 🗌 ป้ายประชาสัมพันธ์ 🗹 หน่วยงานของกองทัพอากาศ                                                                                                    |                                                      |       |
| มูลเหตุจูงใจที่ทำให้ท่านมาสมัครเข้าเป็นนักเรียนจ่าอากาศ (สามารถตอบได้มากกว่า 1 ข้อ)                                                                                                    |                                                      |       |
| 🗌 ได้มีโอกาสรับใช้ชาติ 🗹 ต้องการเป็นทหารอากาศ 🗌 เป็นอาชีพที่มั่นคงและมีสวัสดิการ 🗹 จบแล้วมีงานทำ 🗹 บิดา มารดา ญาติพี่น้องแนะนำ                                                                                                    | đh                                                   |       |
| 🗌 ไม่เสียค่าใช้จ่ายระหว่างการศึกษา 🗹 มีความก้าวหน้าในอาชีพและให้ทุนศึกษาต่อในระดับที่สูงขึ้น                                                                                                    |                                                      |       |
| ข้อมูลในการประชาสัมพันธ์น่าสนใจและเป็นประโยชน์                                                                                                    |                                                      |       |
| ⊖ น้อยที่สุด ◯ น้อย ◯ ปานกลาง ◯ มาก ๏ิ มากที่สุด                                                                                                    | กรอกข้อมูลตามแบบฟอร์มให้ค                            | รบถ้า |
| ข้อเสนอแนะ                                                                                                    | อ่านรายละเอียดแต่ละข้อ ใส่เครื่                      | องหเ  |
|                                                                                                    | แล้วกดยื่นยันข้อมูล                                  |       |
| 🗹 ข้าพเจ้าเต็มใจและยินยอมให้โรงเรียนจ่าอากาศ ฯ ใช้ข้อมูลส่วนบุคคลเพื่อการดำเนินการรับสมัคร ฯ และบรรจุเข้าเป็นนักเรียนจ่าอากาศ<br>—                                                                                                    |                                                      |       |
| ข้าพเจ้า ขอให้คำรับรองว่าก่อนที่จะกรอกใบสมัคร ข้าฯ ได้อ่านและทำความเข้าใจเนื้อความในคำแนะนำการสมัครของโรงเรียนจ่าอากาศ ที่ได้เผยแพร่ไว้เป็นอย่าง<br>ตำแหน่งที่จะสมัครสอบและขอรับรองตนเองว่ามีคุณสมบัติทั่วไป                                                                                        | ทั้งดีแล้ว ซึ่งต้องตรวจสอบ                           |       |
| บ้าพเจ้า รู้แล้วว่าการเลือกเหล่าจะกระทำภายหลังการประกาศผลสอบคัดเลือกขั้นสุดท้าย และใช้คะแนนรวมทั้งสิ้นของการสอบคัดเลือกเป็นเกณฑ์ตัดสิน ผู้ที่มี<br>เลือกเข้าการศึกษาในเหล่าทหารได้ตามความประสงค์ เว้นแต่ในเหล่าทหารนั้นมีผู้คะแนนรวมทั้งสิ้นที่สูงกว่า บรรจุไว้เต็มจำนวนแล้ว                        | มีคะแนนรวมทั้งสิ้นสูงกว่า มีสิทธิ์                   |       |
| ข้าพเจ้า ยินยอม/อนุญาต ให้ทางคณะกรรมการของโรงเรียนจ่าอากาศ เข้าถึงข้อมูลส่วนตัวของผู้สมัครบนสื่อออนไลน์ เช่น เฟซนุ๊ค ทวิตเตอร์ เป็นต้น เพื่อเป็น<br>ระยะเวลาที่ผู้สมัครเข้าศึกษาที่โรงเรียนจ่าอากาศ โดยคุ้มครองข้อมูลส่วนบุคคลเป็นไปตามที่ได้แจ้งไว้ในนโยบายคุ้มครองข้อมูลส่วนบุคคล/การแจ้งการประมว | ป็นประโยชน์แก่ทางราชการ ตลอด<br>เวลผลข้อมูลส่วนบุคคล |       |
|                                                                                                    |                                                      |       |
| 🗹 ข้าพเจ้า ขอให้ศำรับรองว่า ข้อความดังกล่าวข้างต้นนี้ เป็นจริงทุกประการ                                                                                                    |                                                      |       |
| ช้าพเจ้า ขอให้คำรับรองว่า ข้อความดังกล่าวข้างต้นนี้ เป็นจริงทุกประการ           < กลับ                                                                                                    |                                                      |       |

\*

Ŧ

ใบสมัครสอบคัดเลือก

การสมัครสอบคัดเลือกเข้าเป็น โครงการ นจอ. ช่างเพคนิคอากาศยาน และผู้ปฏิบัติการอุกเฉินการแพทย์ ประจำปีการศึกษา

#### 2568

เอกสารนี้ใช้เพื่อครวจสอบความถูกต้องของข้อมูลที่ผู้คมัครกรอกเท่านั้น ผู้สมัครสามารอเข้ามาพิมาพิเบสมัครอบับจริงและบัครประจำคัวสอบได้ดังแต่ วันที่ 29 มกราคม 2568 เป็นต้นไป

วันที่ส่งใบสมัคร 30 พฤศจิกายน 2567

 ประเภทผู้สมัคร <u>บุคุณฑลเรือน</u> วูฒิการศึกษาที่ได้สมัคร <u>บัรยมศึกษาคอบปลาย</u> แสนการเรียน/ประเภทวิชาม.ปลาย แสนการเรียนวิทยาศาสตร์-คณิตศาสตร์

 ເຈັ້ຍ <u>ກາງກາງ</u>ນານສຖຸດ <u>ທາຍເວທີຍາ</u> ແສນປາຍຈຳກັງປາຍພາຍນ ເທື່ອວັນທີ່ <u>6</u> ເທື່ອນ <u>ສຖາທາງຄມ</u> ພ.ສ. <u>2548</u> (ຂາຍ<u>ຊ 20</u> ປີ) ເຈັ້ຍໜາສີ ຄຸດຄ.ສັດຫຼາງທີ່ ໂຄຍ ສາສນາ <u>ຄຸດຄ</u> ນ້ຳກະນົກ <u>66 ຄ</u>.ຄ. ສ່ວນສູ່ຈ<u>170</u> ໝ. ປີອາຊິໃຫ້ກຳເລັດ <u>ຍັດເຫຼືອຈີ ຄຸດ</u> ຈັ້ນວາສາຊິ<u>ໄ</u>ດ້ກຳເລັດ <u>ເວັ້ນຫີວິກອຍູ່</u> ຈັ້ນນາສາຊິ<u>ໄ</u>ດ້ກຳເລັດ <u>ເວັ້ນຫີວິກອຍູ່</u> ຈັ້ນນາສາຊິ<u>ດ ຄ</u>. ເວັ້ນຫີວິກອຍູ່

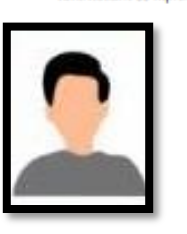

 <u>กำลังศึกษาอยู่</u> ผลการเรียนเฉลี่ยรวม/คะแบบแอลี่ยสะสม <u>2.8</u> ชื่อสถามศึกษา โรงเรียนเทศบาล 2 (แม่ค้ำครูณเวทย์) จังหวัด กรุงเทพฯ

 การขอรับสิทธิตะแนนเพิ่มพิเศษ (เอพาะผู้สมัครที่มีสิทธิ์ได้รับตะแนนเพิ่มพิเศษและต้องจัดส่งเอกสารด้วยตนเอง หรือผู้แทน ให้กำลังพล โรงเรียนจ่าอากาศ ขั้น 2 อาคารกองบังกับการ โรงเรียนจ่าอากาศ โทรศัพท์ 02-534-3711 หรือจัดส่งแอกสารทางไปรษณีย์องทะเบียน ไปที่กำลังพลโรงเรียนจ่าอากาศ แขวงสนามบัน เขตตอนเมือง กรุงเทพา รหัสโปรษณีย์ 10210 วลเล็นบุมของ

"ส่งหลักฐานคะแนนเพิ่มพิเศษ‴ให้พัมตาแท้โรงเรียนจ่ายากาศกำหนดกายใน "วันที่ 13 มกราคม 2568 อึดเป็นการประทับตราดงวันที่ ณ ที่ทำการไปรษณีย์เป็นสำคัญ พันกำหนด อึดว่าสละสิทธิ์ รายละเอียดวิธีการขอรับสมัคร คะแนนเพิ่มพิเศษ ให้ศึกษาในระเบียบการ ร้อ 5 ✔ 4.1 เป็นผู้ที่สำเร็จการฝึกวิชาทหาร ขั้นปีที่ 1 และมีพนังสือรับรองของกรมการรักษาดินแดนแล้ว

4.2. เป็นบุตรของหหาร ข้างางการ หรือถูกข้าง ซึ่งได้กระกำหน้าที่ในระหว่างที่มีการบหรือการสงคามหรือมีการปราบปรามการจอาจถ หรือในระหว่างที่มีพระบรมราชโองการประกาศสอานการอยู่กเป็น ซึ่งมีสิทธิ์กันในรถรางการเป็นหรือแลามกฎหมายว่าด้วยปรายใน ปกับกฎ ข้างราชการ หรือเป็นกุศรรงคายร ข้างการ หรือดูกจ้าง ซึ่งคือปรอสบอนครายในหรือหรือบสิบคัญ หรือถูก ประทุษร้ายเพราะเหตุการอย่างสามหน้าที่ หรือต้องมายเร็บอังครายเหลาะเพราะในหรือป่ามาเรื่องน้ำแน่ได้ ด้วยป้างหนึ่ง ปานาญข้างานการเรือได้รับในการปฏิเภทรายการกร้องกับการกงศ์มีการประกรรม ต้องบ้างหนึ่ง ปานาญข้างานการเรือได้รับในการปฏิเภทรายในการทรงครับส่วนเงินการประกรณฑร และ อุปรักษรองผู้ ที่ได้รับพราราชาการเรือได้รับในการปฏิเภทรายการทรงการกรด้ว่าด้วยเงินกำรวัญชักราชการและอุปรังหรือเงองผู้ ที่ได้รับพราราชาการเหลือได้รับในการขณฑรกรรมการกรรมการกร้องส่วงตัวแล้วเลี้ยงให้การไญข้างของและอุปรังหรือเงองผู้

 ที่อยู่ของผู้สมัครตามทะเบียนบ้านเลขที่ <u>1</u> หมู่ที่ <u>1</u> หมู่บ้าน/อาคาร - ตรอก/ชอย -อนน <u>dd</u> ตำนอ/แขวง <u>ธอด</u> อำเภอ/เขต <u>ฮอด</u> จังหวัด เ<u>ชื่องใหม่ 50740</u>

 ที่อยู่ของผู้สมัครปัจจุบัน ในกรณีต้องการติดต่อหรือส่งแกลรร บ้านเลขท<u>ี่ 1</u> หมู่ที่ <u>1</u> ขอย - ถาม dd ตำบน/เขวง <u>ออด บ้านต/เขต ออก จังหวัด เป็องใหม่ 50240</u> โทรศัพท์ที่ติดอ่อได้ <u>1111111111</u> โทรศัพท์เหลือนที่ 111111111

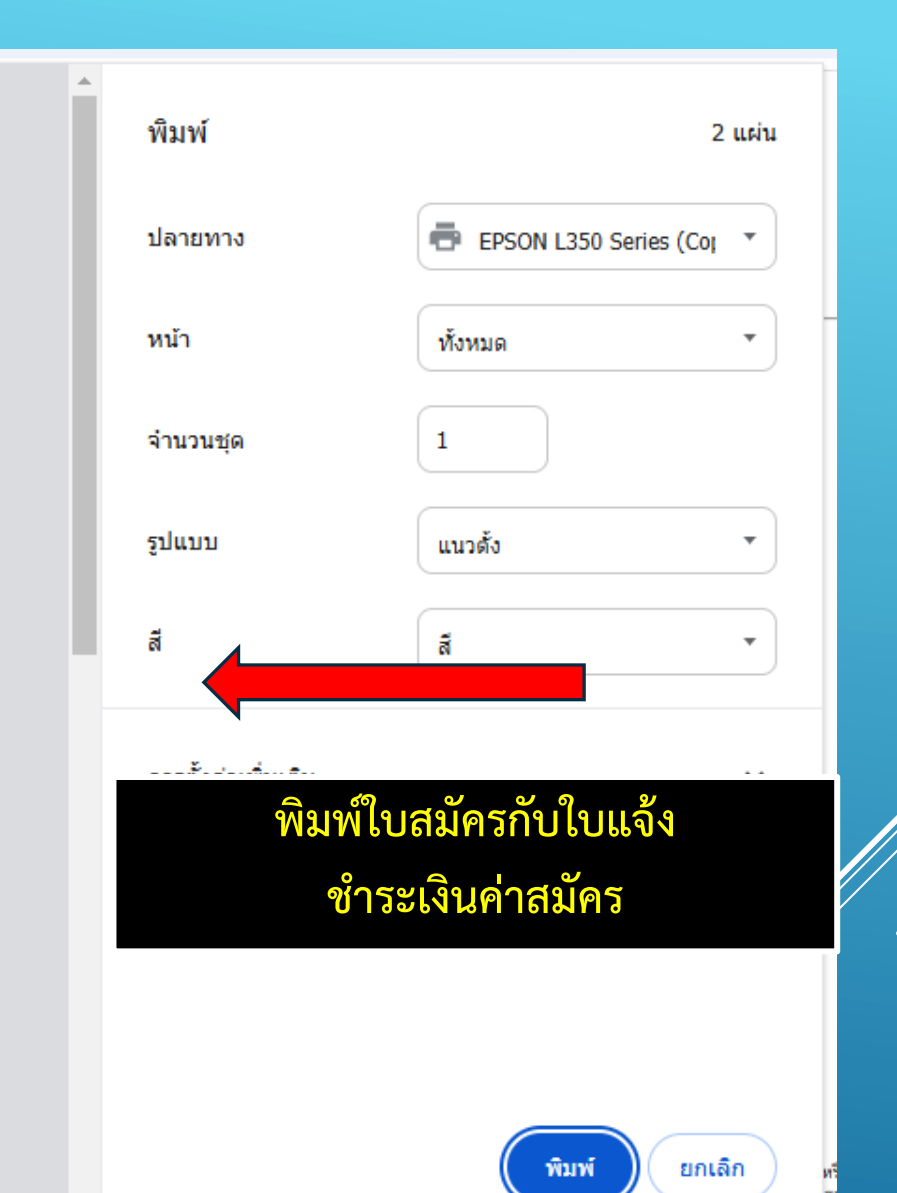

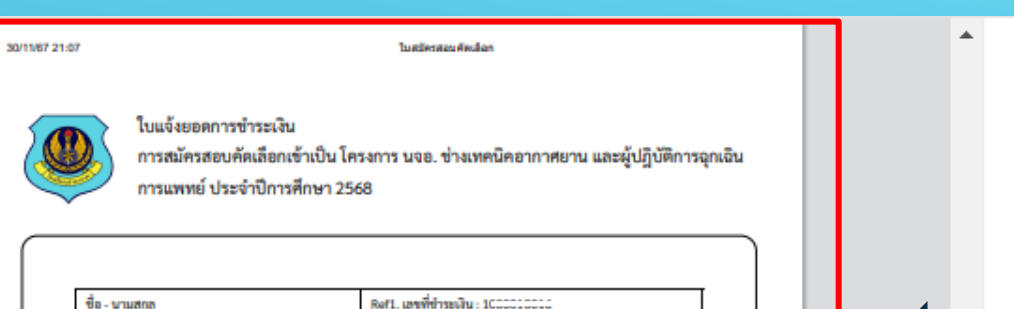

| ขอ - นามสกุล                    | Refl. Lawwonsewu : 1000000000 |
|---------------------------------|-------------------------------|
| นาย กราคร เคพะเจริญ             | Ref2. เลขที่อ้างอิง2 : C 73   |
| จำนวนเงินค่าสมัครสอบ (ดัวอักษร) | (ສັວເລາ)                      |
| สี่ร้อยบาทด้วน                  | 400 אורטי                     |

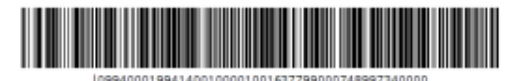

-----

หมายเหตุ: โปรคนำแบบพ่อร์มการรับขำระเงินฉบับนี้พร้อมเงินสดไปยื่นขำระเงินที่

dia 🐺

#### <u>คำชี้แจงสำหรับผู้สมัคร</u>

 ผู้สมัครสามารถเข้าไป Download ระเบียบการได้ที่เว็บไซด์ www.atts.ac.th ได้พื้นเควับถัดไปจากที่ได้ข่าวะเงินแล้ว พากไม่สามารถ Download ระเบียบการได้ ให้โพรสอบตามที่ โพร 02-534-5266 และ 02-5343763 ในวันและเวลาทำการ 08.30-15.00 น.
 ผู้สมัครที่ข่าวะเงินแล้วสามารถเข้าพิมพ์ใบสมัครฉบับจริงและบัตรประจำตัวสอบ ได้ตั้งแต่วันที่ 29 มกราคม 2568 เป็นต้นไป ได้ที่เว็บไซต์ www.atts.ac.th

3. ครวจสอบสถานที่สอบ ได้ที่เว็บไซค์ www.atts.ac.th

พิมพ์ 2 แผ่น EPSON L350 Series (Coj ปลายทาง หน้า ทั้งหมด จำนวนชด 1 นำใบแจ้งค่าสมัครไปชำระเงินได้ที่ เคาท์เตอร์เซอร์วิส / 7-11 ได้ทุกสาขา \* ก่อนวันที่ 24 ม.ค.68 (ผู้ที่ไม่ได้ชำระค่าสมัครสอบภายในวันที่  $\sim$ กำหนด จะไม่มีสิทธิ์เข้าสอบ)

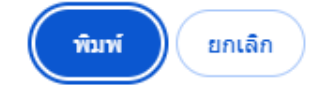

18.140.224.57/ATTSFront/regisprint.aapx

2/2

ม้บ้าน/อาคาร - ตรอก/ซอย -

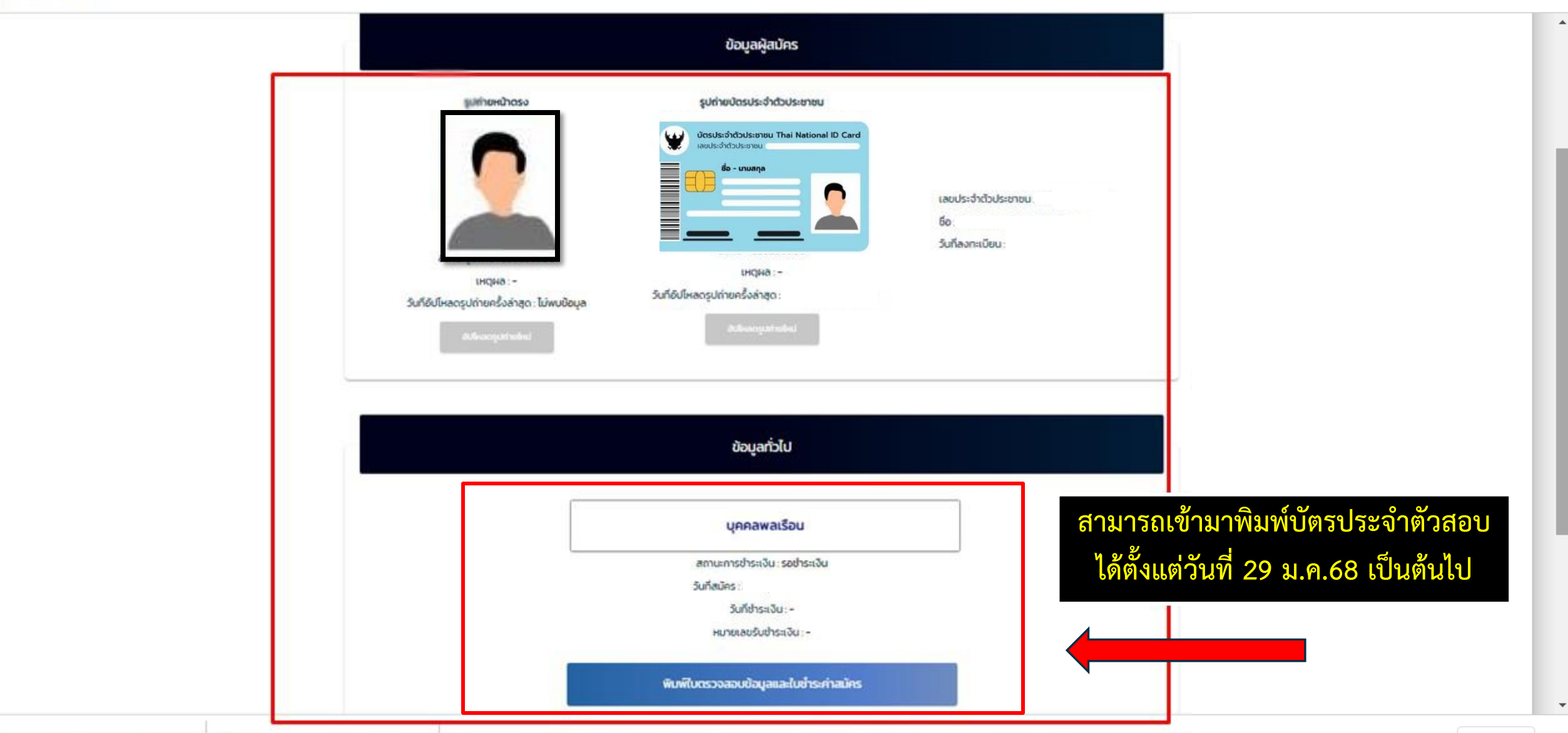

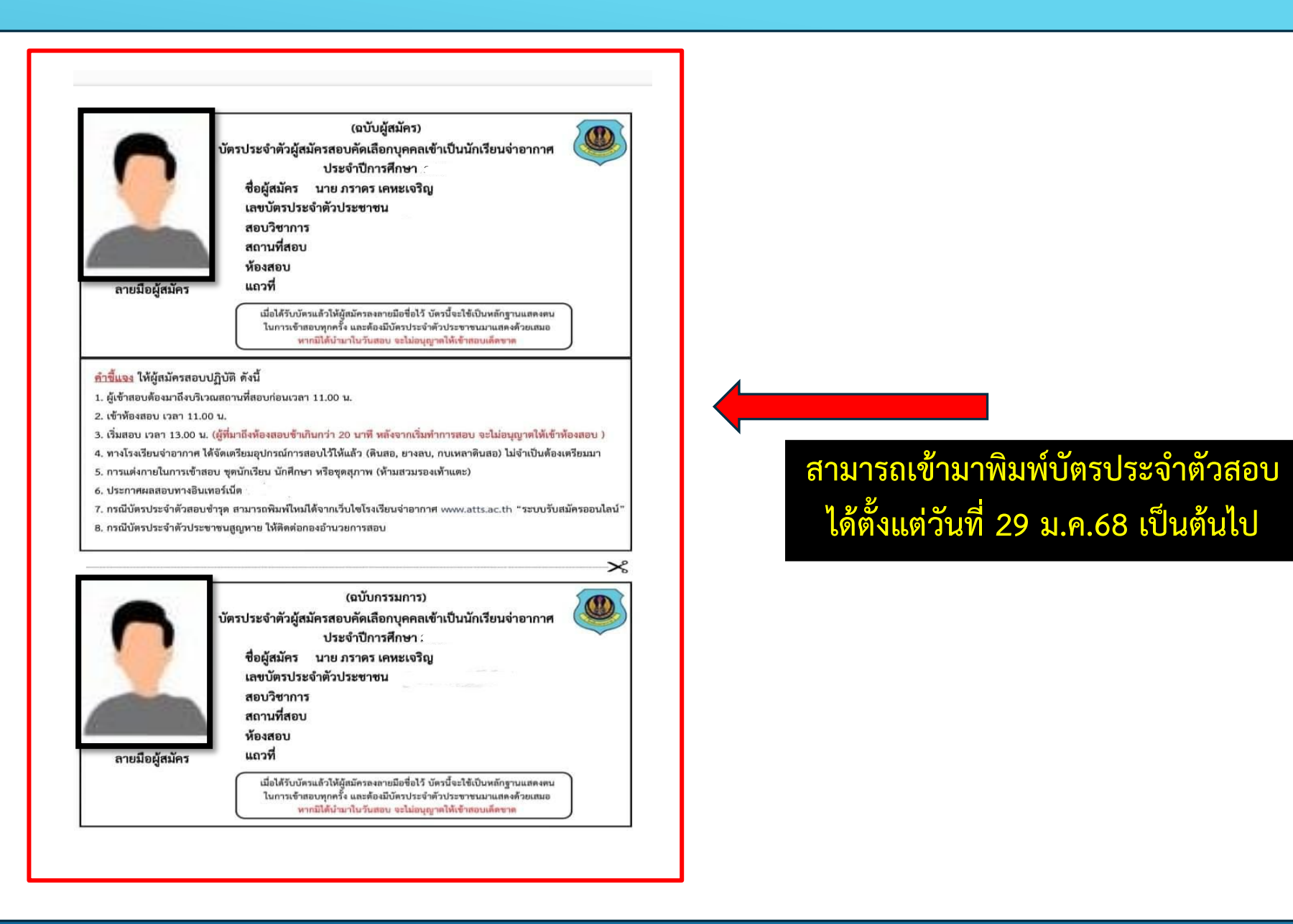